# Informationen zum Abruf der WpHG-Pflichtinformationen in agree21

## Stand: Juni 2025

Gemeinsam vorn.

## Inhalt

- 1. Was muss ich als Bank tun, um die WpHG-Pflichtinformationen abrufen zu können?
- 2. Wie funktioniert der Abruf in agree21?

3. FAQs

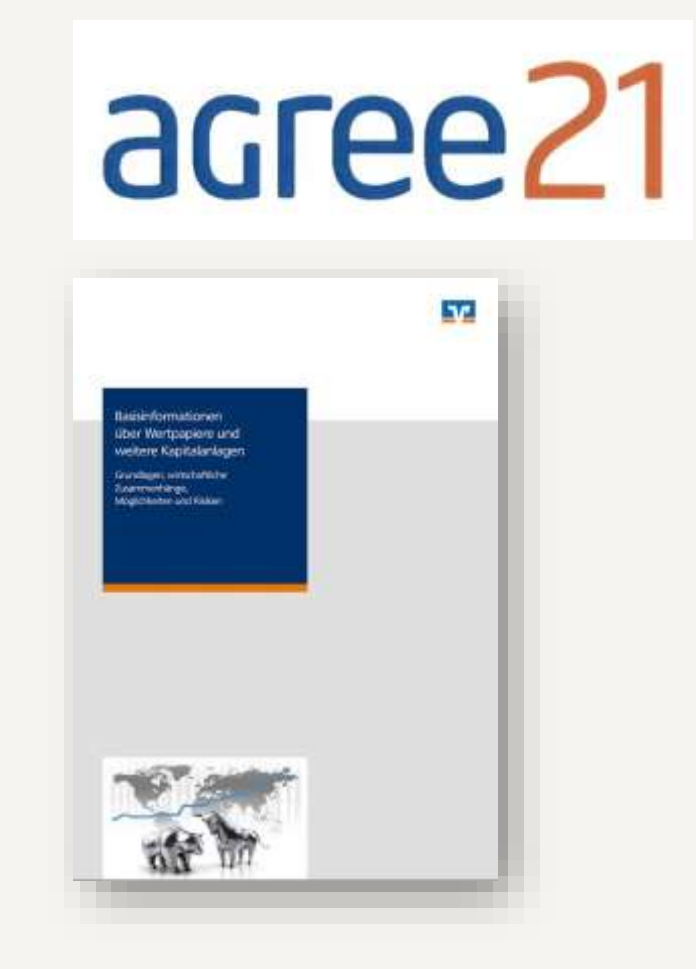

## Einleitung

Für WpHG-Pflichtinformationen gilt seit dem 28. November 2021 die elektronische Form als neue gesetzliche Standardform, d. h. diese müssen Privatkunden grundsätzlich in elektronischer Form angeboten werden.

Bislang war hierzu das Aufrufen der Online-Anwendung DG Mediomat notwendig. Dessen Funktionen wurden nun in die entsprechenden Assistenten in agree21 integriert.

Das versetzt Beraterinnen und Berater in die Lage, die Dokumente direkt ins ePostfach der Kunden zu überstellen, ohne den Beratungsassistenten zu unterbrechen, um eine externe Anwendung aufzurufen.

#### **MiFID: EU will Papierflut** eindämmen

|                                                                                                    | 1 1 1 1 1 1 1 1 1 1 1 1 1 1 1 1 1 1 1 |
|----------------------------------------------------------------------------------------------------|---------------------------------------|
| Die EU besaert bei den Wertpopierregeln MiFID II nach. Die sogenannten MiFID Quick fixes                                                    | ),47(                                 |
| rleichtern den Banken die Arbeit, nind aber auch mit Aufwand verbunden. "Profil" gibt ei-<br>nen Überblick über die wichtigsten Änderungen. | ,850                                  |
| Autorin: Isabella Brosle Hoschka. Genossenschaftsverband Bavern                                                                             | ,040                                  |
| a: picture alliance/ImageBROKER/Distmar Piewka                                                                                              | 200                                   |
|                                                                                                    | 350                                   |

18.12.2020 | Recht

#### Mifid-II-"Quick Fix" soll Wertpapiergeschäfte erleichtern

.690

.470 .850

040 200

MIFID

Die Evaluierung der Finanzmarktrichtlinie Mifid II steht für kommendes Jahr an. Die EU hat aber bereits jetzt zumindest einige kleinere Erleichterungen beim Vertrieb von Wertpapieren beschlossen. Diese könnten Mitte 2021 in Kraft treten.

Markets in

Instruments

A 🔺 🖶 🖾 f 💟 in 🏹

Financial

Directive

#### Die Neuerungen im Einzelnen

Was beinhalten diese Neuerungen im Einzelnen? Zunächst zum MiFID-Quick-Fix. Dieser soll vor allem Erleichterungen im Vergleich zur bisherigen Rechtslage bewirken. Wir beschränken uns hier auf einige wesentliche Anlegerschutzthemen

- Kostentransparenz: Wenn Kauf- oder Verkaufsaufträge im Wege der Fernkommunikation erteilt werden, dürfen die erforderlichen Informationen dem Anleger unter bestimmten Umständen unmittelbar nach Geschäftsabschluss übermittelt worden
- Informationen generell: Alle erforderlichen Informationen sind in elektronischer Form zu übermitteln. Nur Kleinanleger können darum bitten, ausnahmsweise in Papierform informiert zu werden. Bestehende Kunden sind entsprechend zu unterrichten.

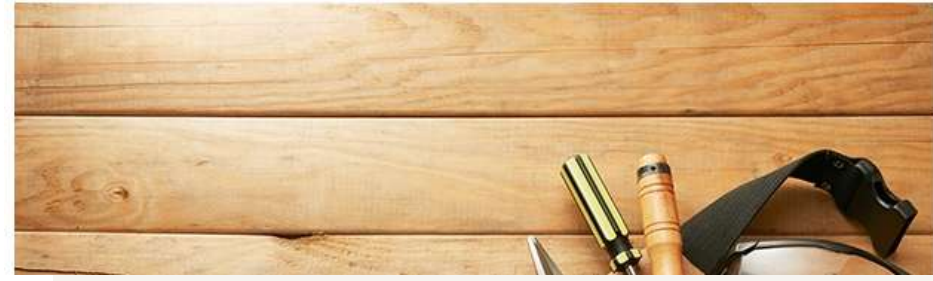

1.

# Was muss ich als Bank tun, um die WpHG-Pflichtinformationen abrufen zu können?

## Voraussetzungen für den Abruf

#### **DG Mediomat**

#### Abonnement DG Mediomat

Bitte wählen Sie ein Produkt aus:

Voraussetzung, um die WpHG-Pflichtinformationen in agree21 abrufen zu können, ist ein **kostenpflichtiges Abonnement** der Anwendung **DG Mediomat** der DG Nexolution.

Diese Anwendung berechtigt Sie dazu, die Artikel "Basisinformationen über Wertpapiere", "Basisinformationen über Termingeschäfte" sowie das "MiFID-Starterpaket" abzurufen.

Nach Abschluss des Abonnements und der Freischaltung steht Ihnen die Abruffunktion in agree21 zur Verfügung.

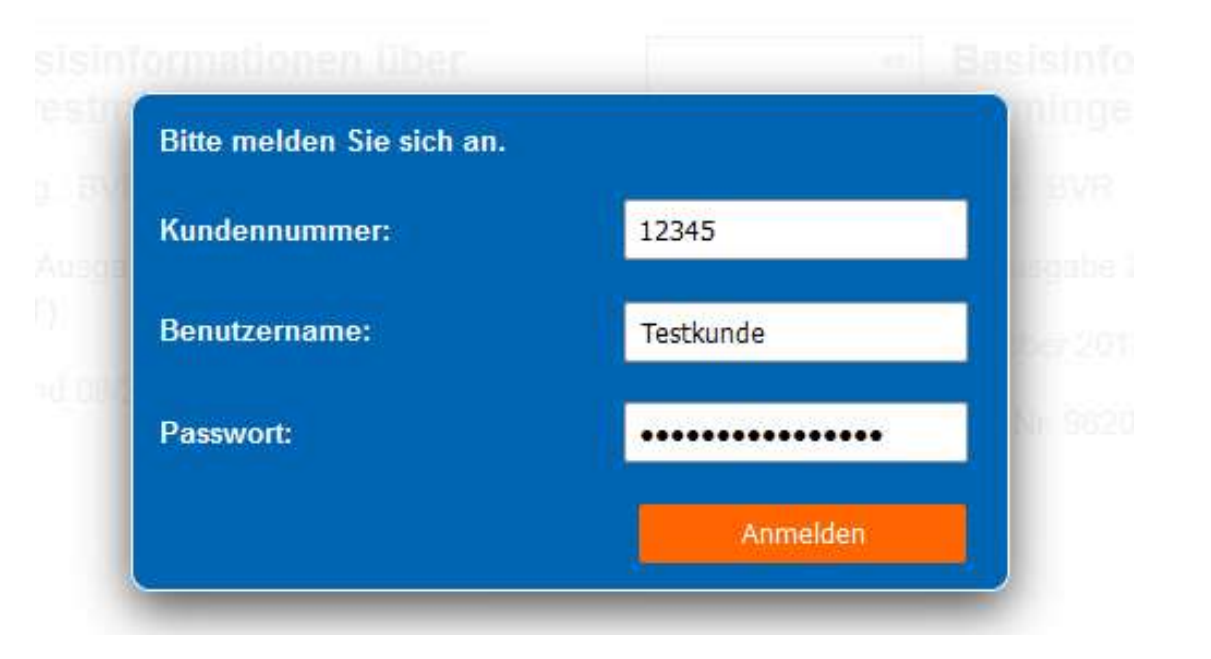

# Wie abonniere ich den DG Mediomat?

Alle wichtigen Informationen zu der Anwendung finden Sie unter: <u>www.dg-mediomat.de</u>

Hier finden Sie: <u>Produktinformationen</u> <u>Bestellschein</u> (inkl. Preisliste)

Bei Fragen zum DG Mediomat wenden Sie sich an: Karin Lohr: +49 611 5066-2197 Jara Völker: +49 611 5066-2350

Um den DG Mediomat zu abonnieren, senden Sie den ausgefüllten <u>Bestellschein</u> an: <u>fachinformationen@dg-nexolution.de</u>

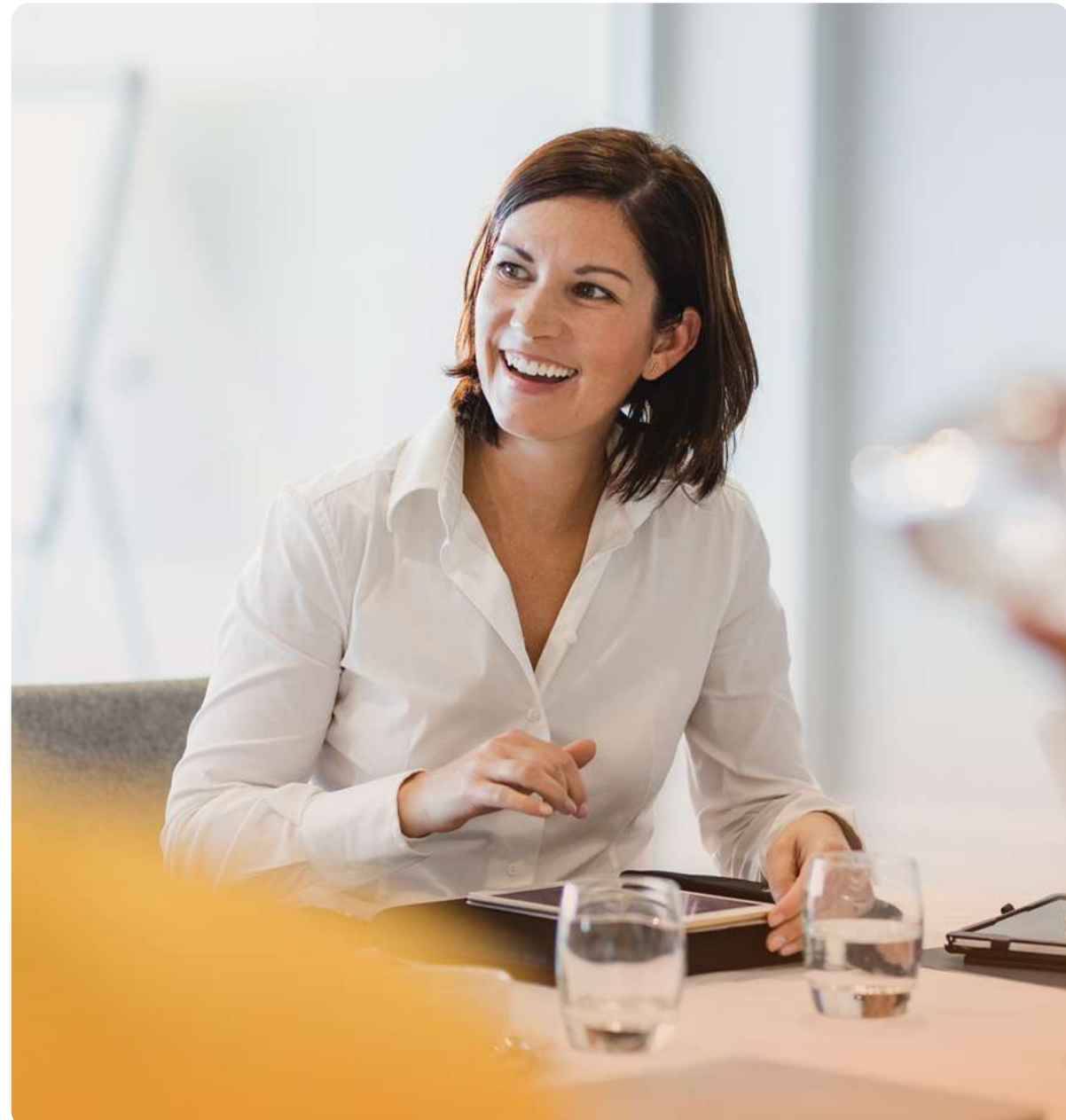

## Wichtige Information zu den Sonderbedingungen im MiFID-Starterpaket

Wichtig: Die **Sonderbedingungen** sind beim Abruf des Starterpakets über agree21 **nicht automatisch integriert**. Das gilt auch, wenn diese beim bisherigen Abruf über den DG Mediomat bereits enthalten waren.

Um die Sonderbedingungen in das MiFID-Starterpaket zu integrieren, wählen Sie unter <u>www.genobuy.de</u> den Artikel 261930 aus und klicken auf "Jetzt individualisieren". Nutzen Sie bitte Ihren aktuellen Entwurf, klicken Sie das Inhaltsverzeichnis an und speichern Sie dieses.

Im Anschluss klicken Sie die Komponente "Sonderbedingungen für das Wertpapiergeschäft" an und speichern sie ab. Im Anschluss stellen Sie das geänderte MiFID-Paket über VR-Dokumente bereit (zweimal klicken).

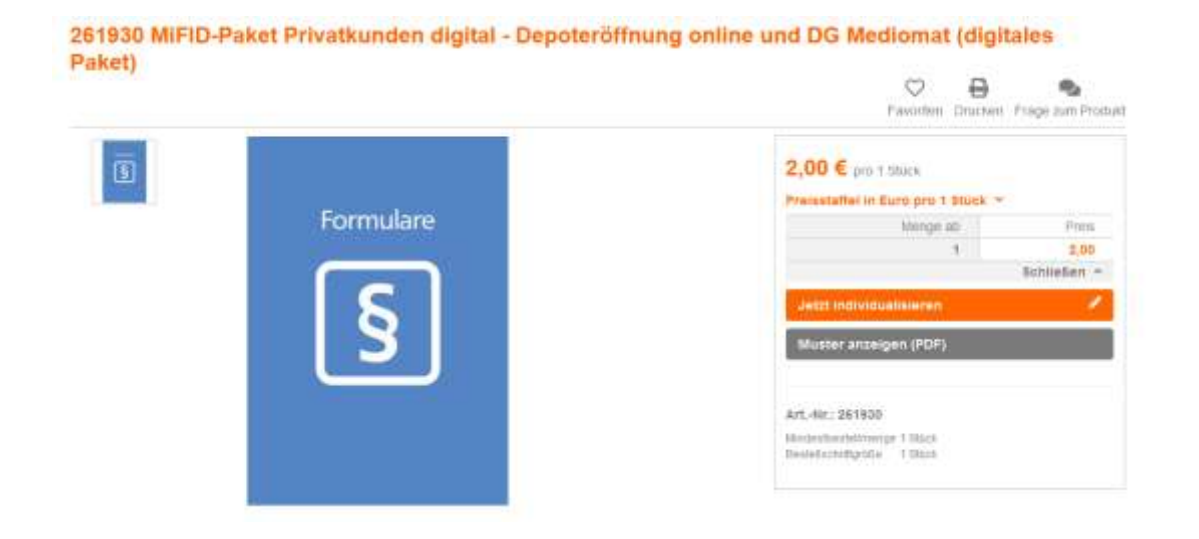

2.

# Wie funktioniert der Abruf in agree21?

## Abruf der WPhG-Pflichtinformationen in agree21

## Automatische Information über erhaltene Pflichtinformationen

In agree21 werden Sie darüber informiert, ob der Kunde das entsprechende Dokument bereits erhalten hat bzw. – wenn ja – in welcher Version.

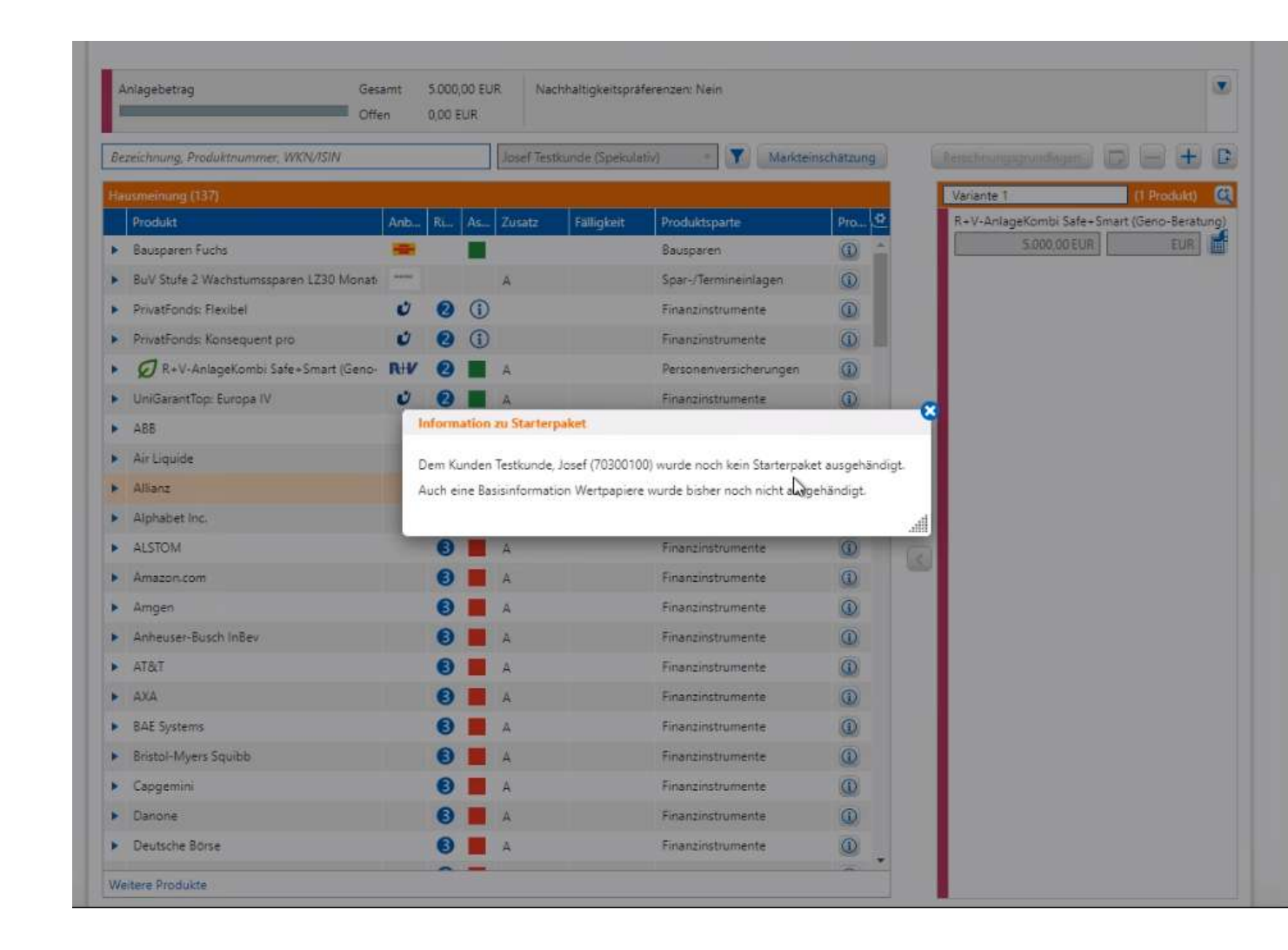

## Abruf der WPhG-Pflichtinformationen in agree21

In folgenden Beratungsassistenten können Beraterinnen und Berater die WpHG-Pflichtinformationen abrufen:

- Reserven haben
- Vermögen anlegen
- Vermögen ansparen
- Vermögen optimieren
- Vermögen verwenden
- einfache Wertpapierberatung
- Für die Kinder vorsorgen
- Für das Alter vorsorgen

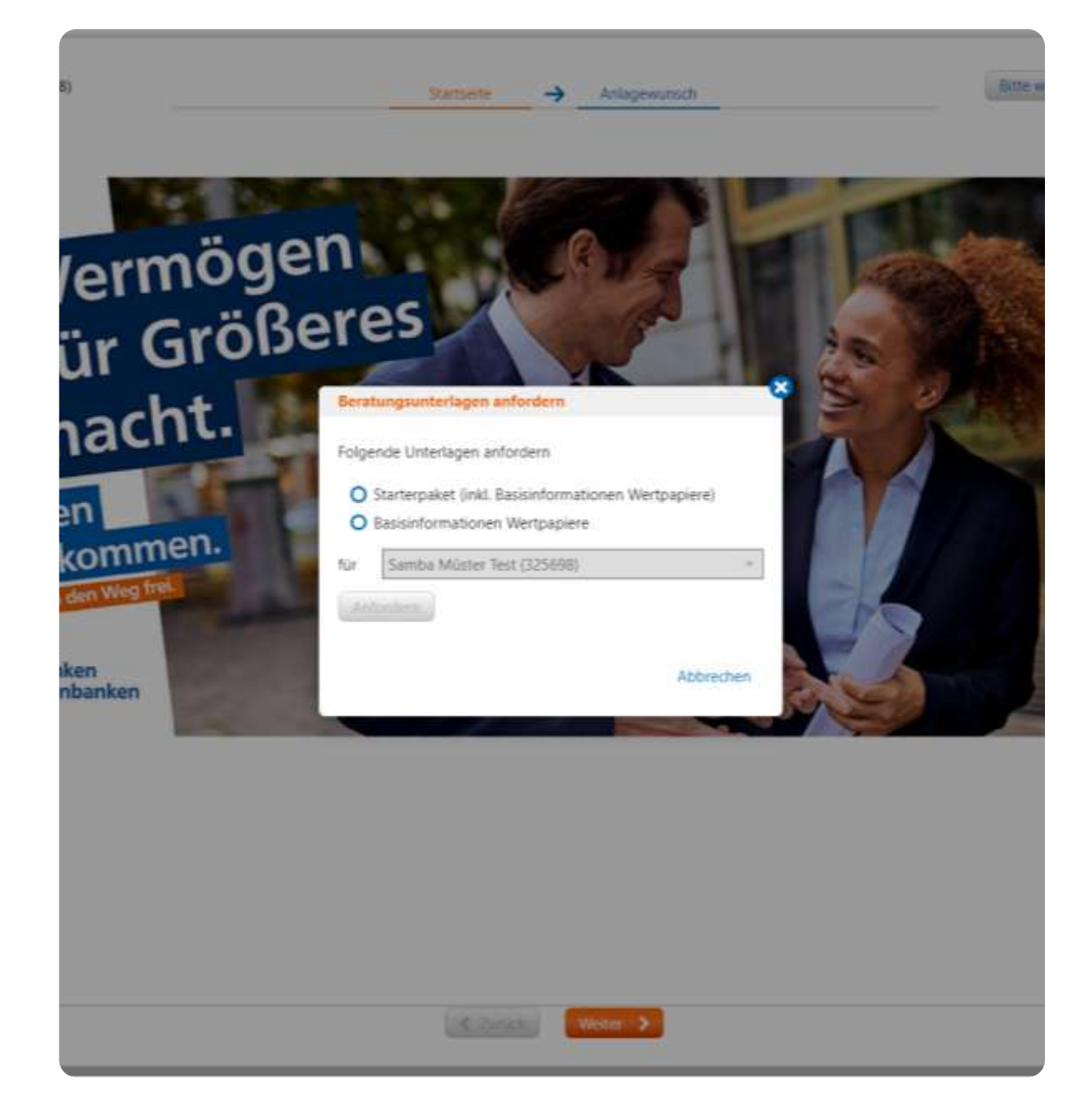

## Abruf der WPhG-Pflichtinformationen in agree21

Bei Aufruf der Assistenten erfolgt eine Hinweismeldung, ob der Kunde über ein Postfach bzw. ein WP-Postfach verfügt. Sollte weder die eine noch die andere Information erscheinen, verfügt der Kunde über kein Postfach.

Hinweis: Wenn ein Kunde über ein WP-Postfach verfügt, hinterlegen Sie bitte alle WpHG-Pflichtinformationen ausschließlich hier. Welche das sind, entnehmen Sie der Auflistung des BVR\*. Das MiFID-Starterpaket, die "Basisinformationen über Wertpapiere" sowie die "Basisinformationen über Termingeschäfte" gehören zu den Pflichtinformationen.

Verfügt der Kunde nur über das Postfach, hinterlegen Sie die WpHG-Informationen hier.

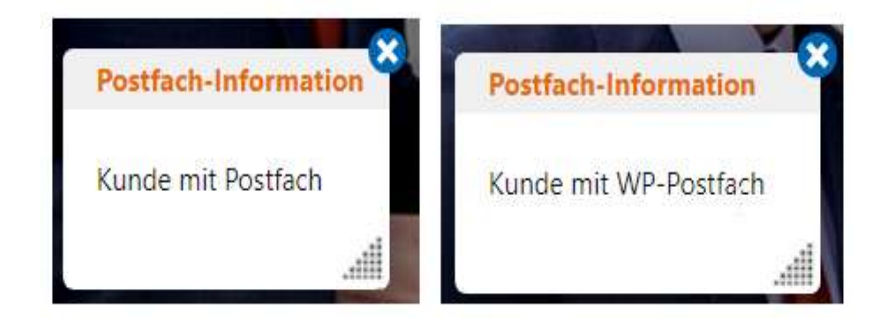

## Abruf der WPhG-Pflichtinformationen in agree21

Der Abruf der WpHG-Pflichtinformationen ist in den Assistenten während des gesamten Beratungsprozesses möglich. Klicken Sie hierfür oben rechts auf das Fachmenü "Bitte wählen". Es öffnet sich "Beratungsunterlagen anfordern".

Hier können Sie die Dokumente auswählen, die Sie dem Kunden zur Verfügung stellen möchten. Klicken Sie nach der Auswahl auf "Anfordern".

Ist ein Postfach am Kunden vorhanden, werden die aufgerufenen Dokumente im Hintergrund für die Dauer der Beratung gespeichert und stehen am Ende der Beratungsassistenten für den Versand in das Postfach zur Verfügung.

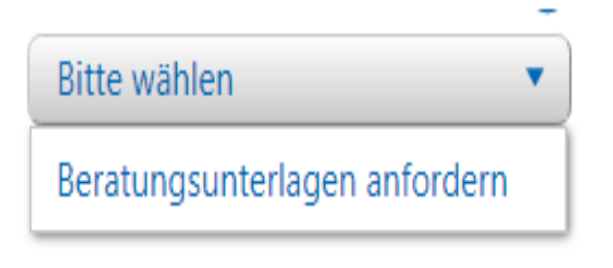

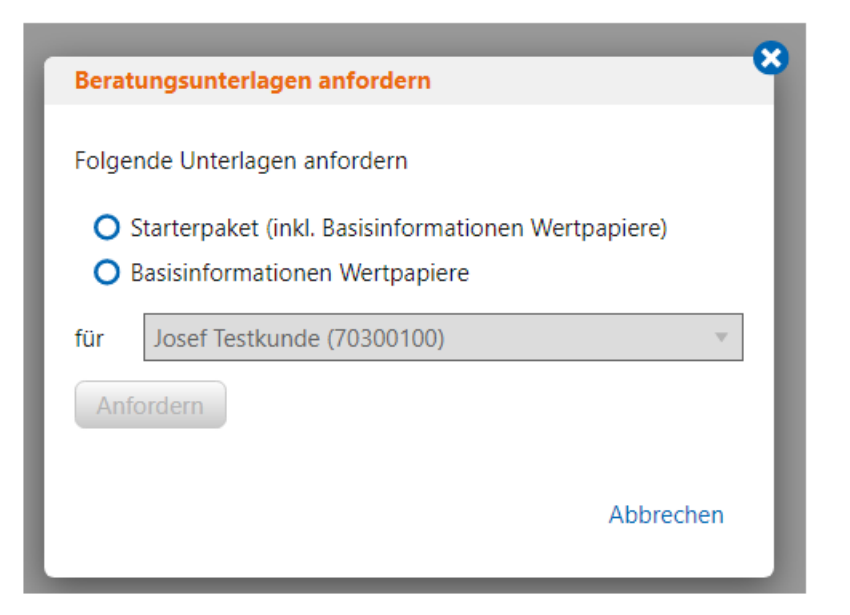

## Abruf der WPhG-Pflichtinformationen in agree21

Überstellen der Dokumente ins ePostfach des Kunden

Am Ende des Pfades in den Assistenten (vorletzte Seite) können Sie mit einem Klick auf "Senden" die zuvor ausgewählten Dokumente ins Postfach des Kunden übertragen.

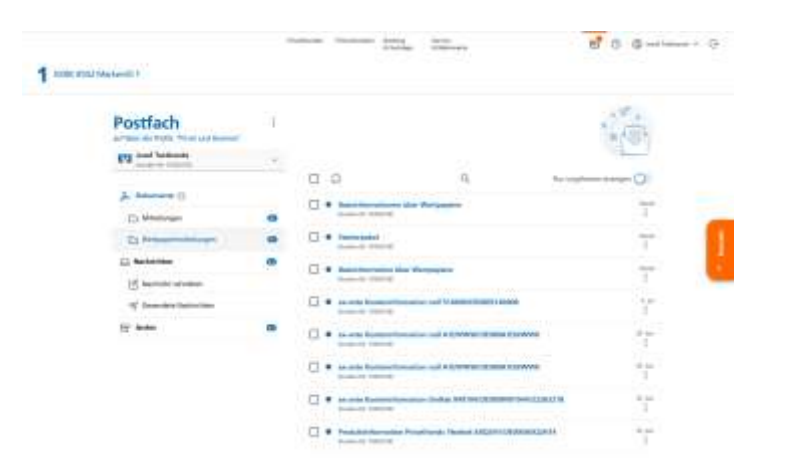

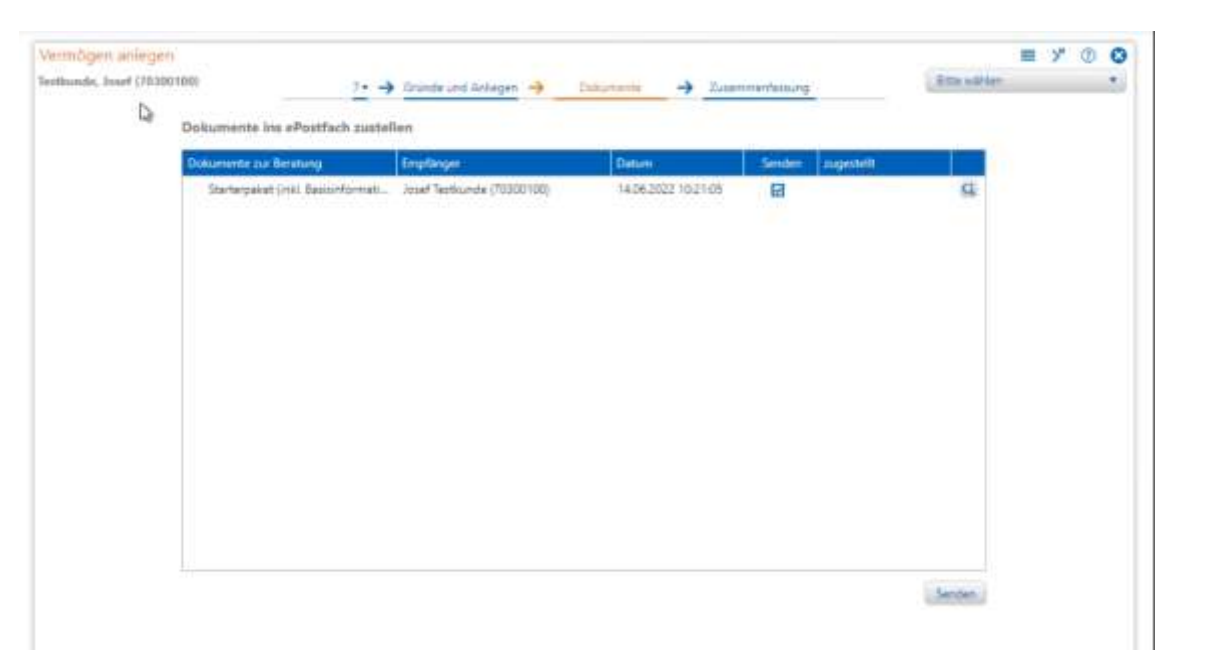

## Abruf der WPhG-Pflichtinformationen in agree21

#### Beendigung des Assistenten

Bitte beachten Sie: Beenden Sie den Assistenten, ohne die kostenpflichtig heruntergeladenen Unterlagen ins Postfach gesendet zu haben, werden diese gelöscht und stehen auch anschließend nicht wieder zur Verfügung.

Der Assistent kann entweder durch "Verwerfen" oder durch "Speichern" beendet werden. Wird die Option "Speichern" gewählt, erscheint eine zusätzliche Hinweismeldung (siehe rechts).

| Dokumente prüfen                                                                                   |                | 4 |
|----------------------------------------------------------------------------------------------------|----------------|---|
| Bitte beachten Sie:                                                                                |                |   |
| Mit Speichern des Assistenten werden alle zum Versand in das Postfach vorgesehenen Dokumente       | gelöscht.      |   |
| Bitte prüfen Sie, ob vor Verlassen des Assitenten Dokumente in das Postfach zur Verfügung gestellt | werden sollen. |   |
| Assistent beenden                                                                                  | Abbrechen      |   |
|                                                                                                    |                |   |

## Abruf der WPhG-Pflichtinformationen in agree21

## Versand per Assistent "Dokumentation WpHG"

Zusätzlich zum o. g. Beratungsassistenten können die WpHG auch über den Assistenten "Dokumentation WpHG" an den Kunden versendet werden.

Hier besteht auch die Möglichkeit, die Broschüre "Basisinformationen über Termingeschäfte zu versenden", die in den Beratungsassistenten nicht zur Verfügung steht.

| Bearbeitungsvermerk der Bank                                               |              |                                              |  |  |  |
|----------------------------------------------------------------------------|--------------|----------------------------------------------|--|--|--|
| Thema                                                                      | Status       | Details                                      |  |  |  |
| Geeignetheitserklärung                                                     | ausgehändigt | Geeignetheitserklärung, 1 Produktinformation |  |  |  |
| Kundenkategorie                                                            | vorhanden    | Privatkunde                                  |  |  |  |
| Warnhinweis an den Kunden                                                  |              |                                              |  |  |  |
| Starterpaket                                                               | ausgehändigt | Version 12.00                                |  |  |  |
| Basisinformation über Wertpapiere                                          | ausgehändigt | Version 13.00                                |  |  |  |
| Basisinformation über Termingeschäfte                                      |              |                                              |  |  |  |
| OTC-Zustimmung                                                             |              |                                              |  |  |  |
| Bemerkungen                                                                |              |                                              |  |  |  |
| Weitere Bemerkungen                                                        |              |                                              |  |  |  |
| - Folgende Linterlagen wurden dem Gesprächsnartner zur Verftigung gestellt |              |                                              |  |  |  |
| ✓ Starterpaket, Version 12.00 zuletzt ausgehändigt am 12.06.2025           |              |                                              |  |  |  |
| Starterpaket Union-Depot                                                   |              |                                              |  |  |  |

## Abruf der WPhG-Pflichtinformationen in agree21

#### Versionsnummer

Wenn ein Starterpaket (inkl. Basisinformation) oder eine Basisinformation im Beratungsprozess bzw. im "Assistenten WpHG" ausgegeben wurde, wird **die von DG Nexolution gelieferte Versionsnummer der Basisinformation (aktuell: 13.00)** 

übernommen, auch wenn in den Bankeinstellungen eine andere Versionsnummer hinterlegt ist.

#### Die Versionsnummer des Starterpaketes

wird weiterhin aus den Bankeinstellungen (FE 3135 > Beratung > Beratungsunterstützung > Dokumentation nach WpHG) befüllt.

| Bearbeitungsvermerk der Bank          |              |                                                   |
|---------------------------------------|--------------|---------------------------------------------------|
| Thema                                 | Status       | Details                                           |
| Kundenkategorie                       | vorhanden    | Privatkunde                                       |
| Warnhinweis an den Kunden             |              |                                                   |
| Starterpaket                          | ausgehändigt | Version 12.99                                     |
| Basisinformation über Wertpapiere     |              | Version 13.00                                     |
| Basisinformation über Termingeschäfte |              | zuletzt ausgehändigt am 12.06.2025, Version 09.00 |
| OTC-Zustimmung                        |              |                                                   |
| Bemerkungen                           |              |                                                   |
| Weitere Bemerkungen                   |              |                                                   |
|                                       |              |                                                   |

Folgende Unterlagen wurden dem Gesprächspartner zur Verfügung gestellt.

🔲 Basisinformationen über Termingeschäfte

(zuletzt ausgehändigt am 12.06.2025, Version 09.00)

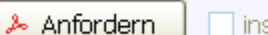

Version

ins ePostfach übernehmen

<sup>3.</sup> FAQS

## FAQs

Q\_Muss der Berater weiterhin seine Zugangsdaten eingeben, oder erfolgt der Login automatisiert?

A\_Nein, der Bankberater muss sich nicht noch mal extra einloggen, der Zugang erfolgt automatisiert.

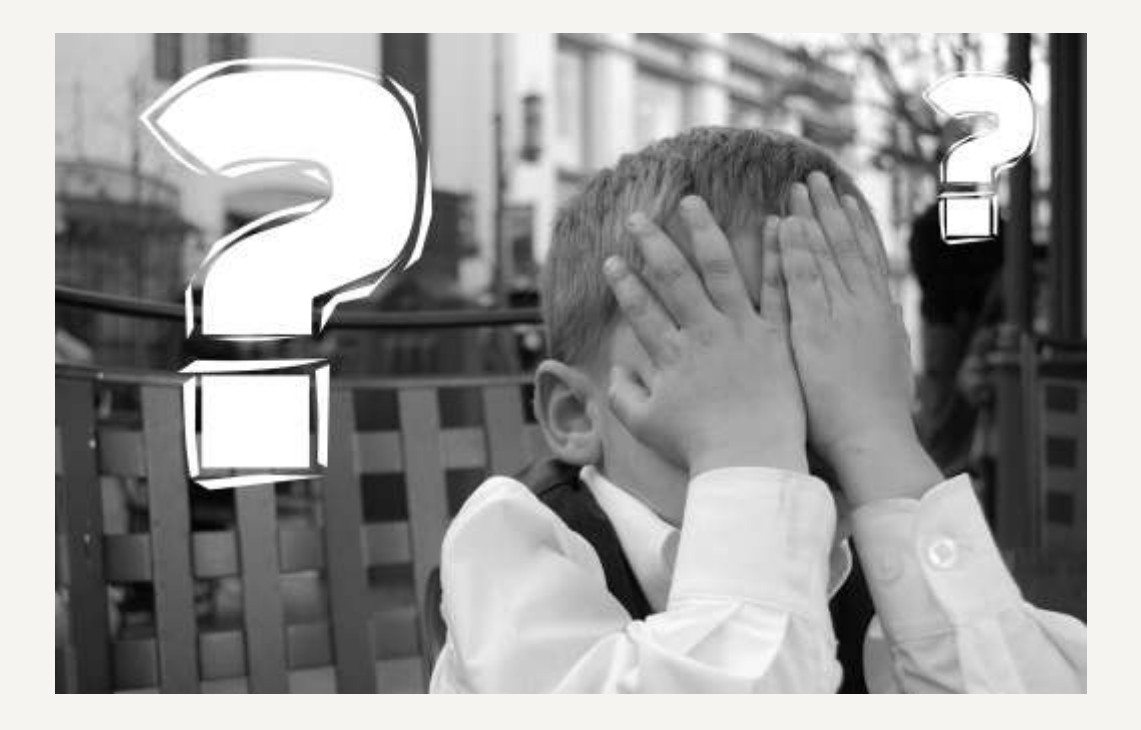

## FAQs

Q\_Werden die Unterlagen automatisch für den Kunden personalisiert?

A\_Ja, die Unterlagen werden automatisch aus den Stammdaten des Kunden personalisiert.

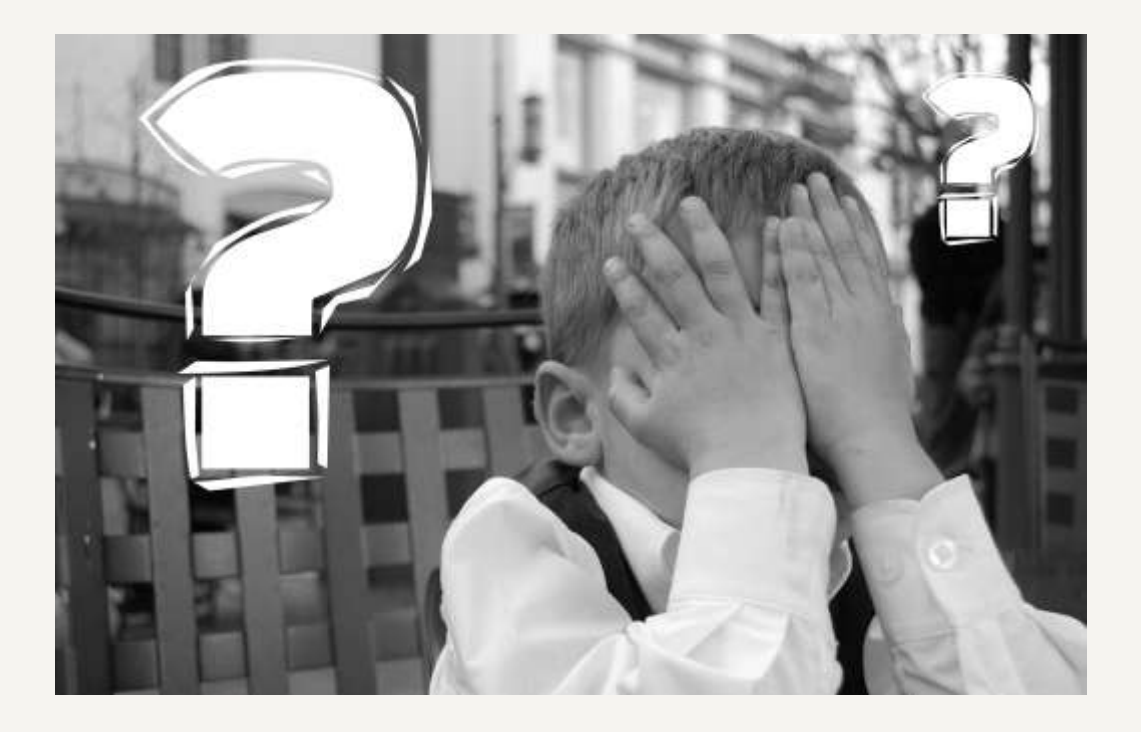

## FAQs

Q\_Bekommt der Kunde die Unterlagen automatisch ins ePostfach oder müssen diese vom Berater erst heruntergeladen werden?

A\_Wenn der Berater die Unterlagen aufruft, erscheint ein neuer Eintrag. Der Berater muss die Unterlagen nicht herunterladen, aber die Zusendung dann aktiv auslösen.

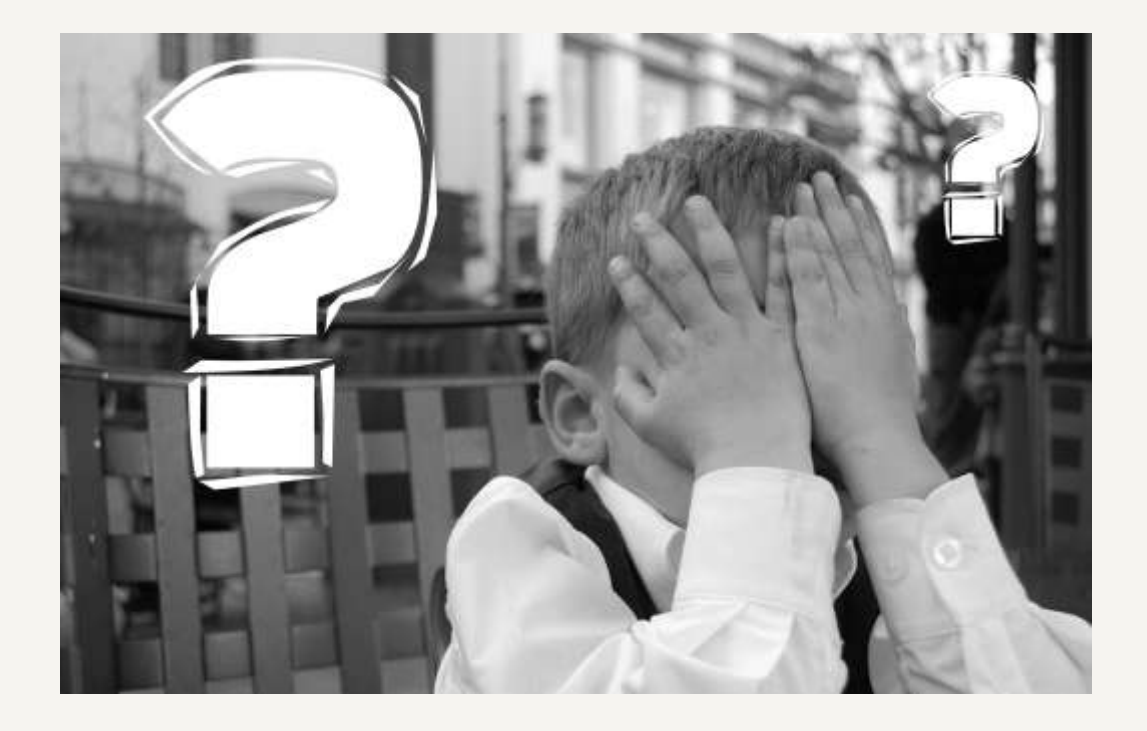

## FAQs

Q\_Kann die Broschüre "Termingeschäfte" auch im Beratungsassistenten ausgeblendet werden, wenn diese nicht eingesetzt werden soll?

A\_Die Broschüre wird **im Beratungsassistenten nicht** angezeigt. Sie kann nur über den Assistent "Dokumentation WpHG" versendet werden (siehe <u>Folie 15</u>).

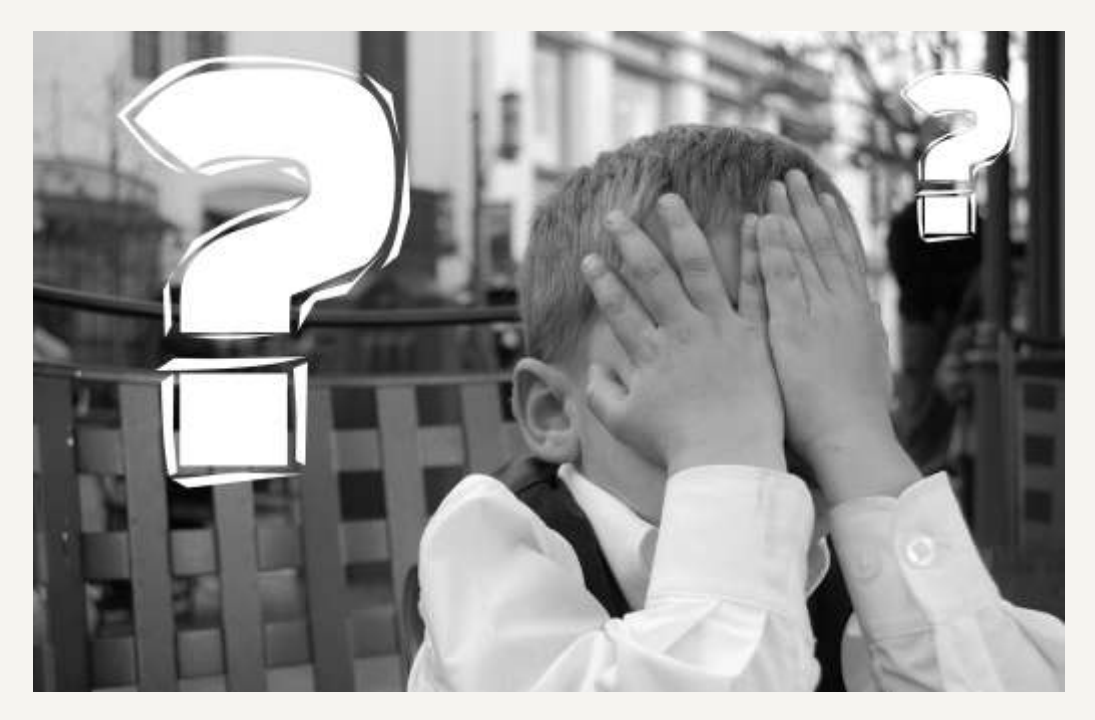

## FAQs

Q\_Wo kann die Release-Note heruntergeladen werden?

A\_Die Release-Note ist im Anwendungsstarter hinterlegt.

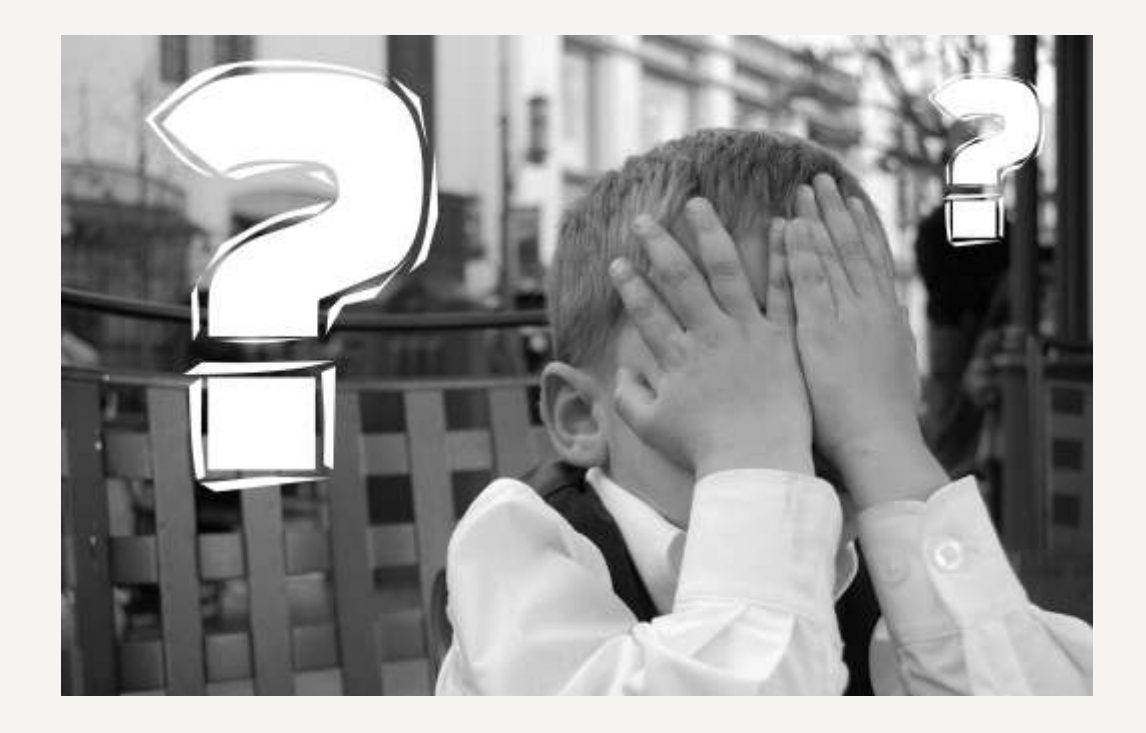

## FAQs

Q\_Über welche Artikelnummer wird die "Basisinformationen über Wertpapiere" am BAP abgerechnet?

A\_Die "Basisinformationen über Wertpapiere" wird über die Artikelnummer 962062 abgerechnet.

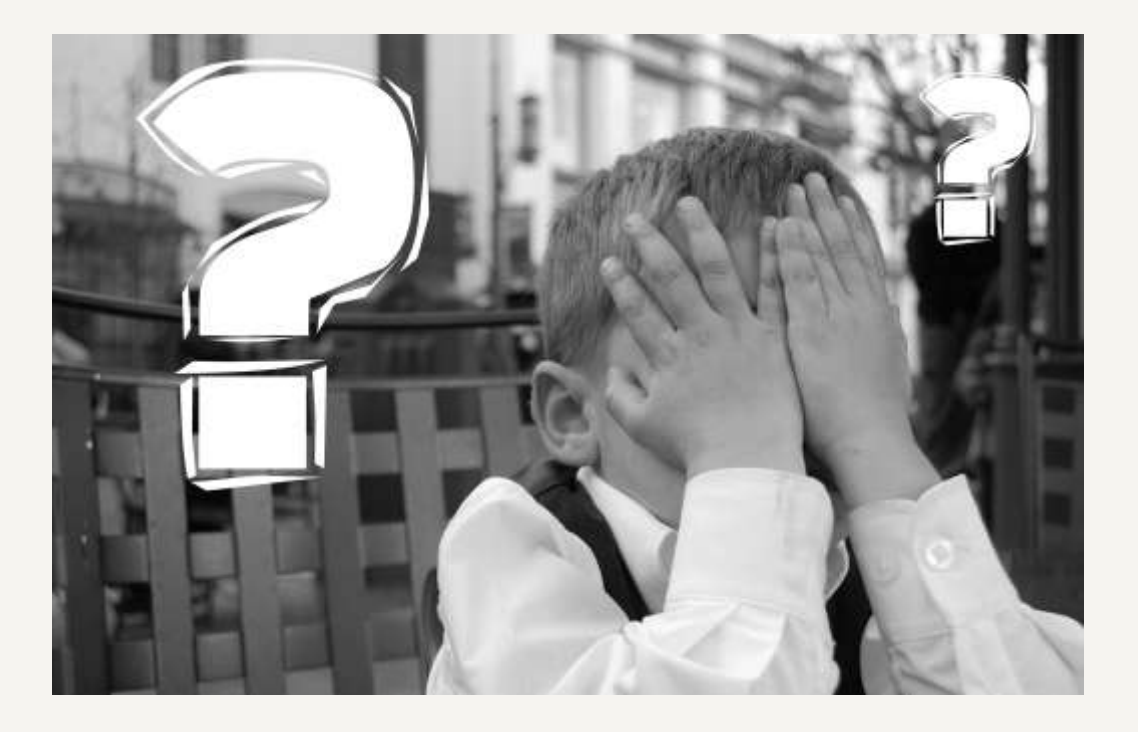

## FAQs

Q\_Welche Artikelnummer wird für die "Basisinformation über Termingeschäfte" verwendet?

A\_Die "Basisinformationen über Termingeschäfte" wird über die Artikelnummer 962073 abgerechnet.

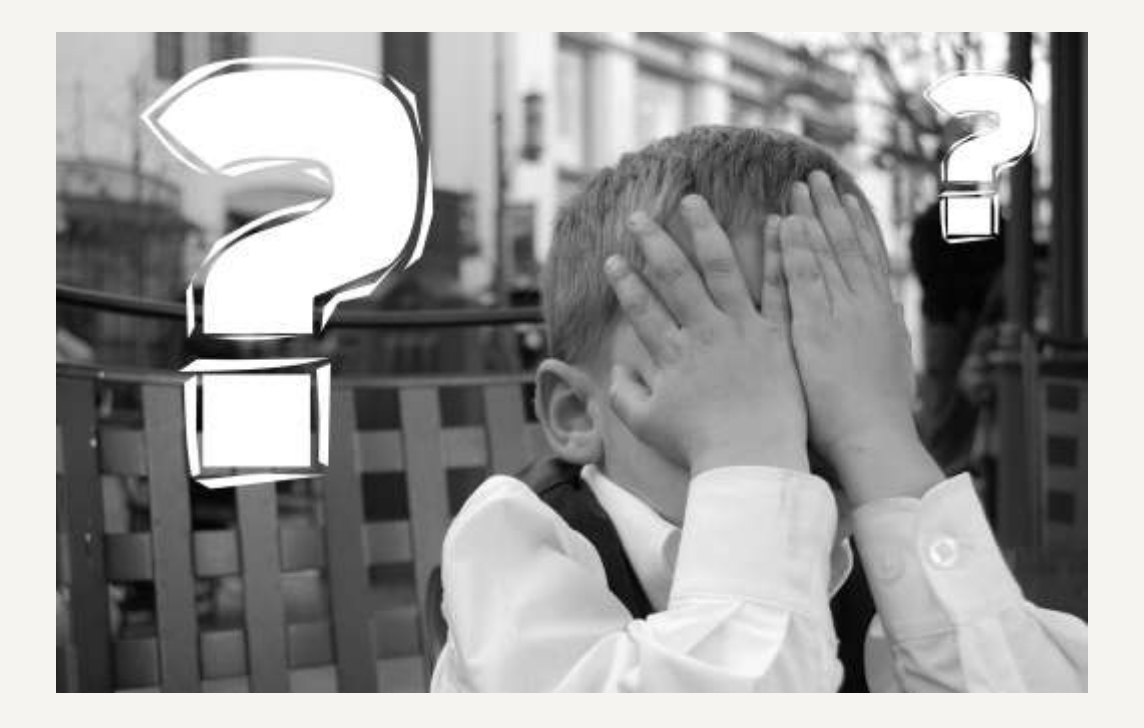

## FAQs

Q\_MiFID-Starterpaket: Werden auch bankeigene Starterpakete (fest hinterlegte / nicht über GenoBuy administrierte) in den BAP übergeben?

A\_Ja, auch diese werden in den BAP übergeben.

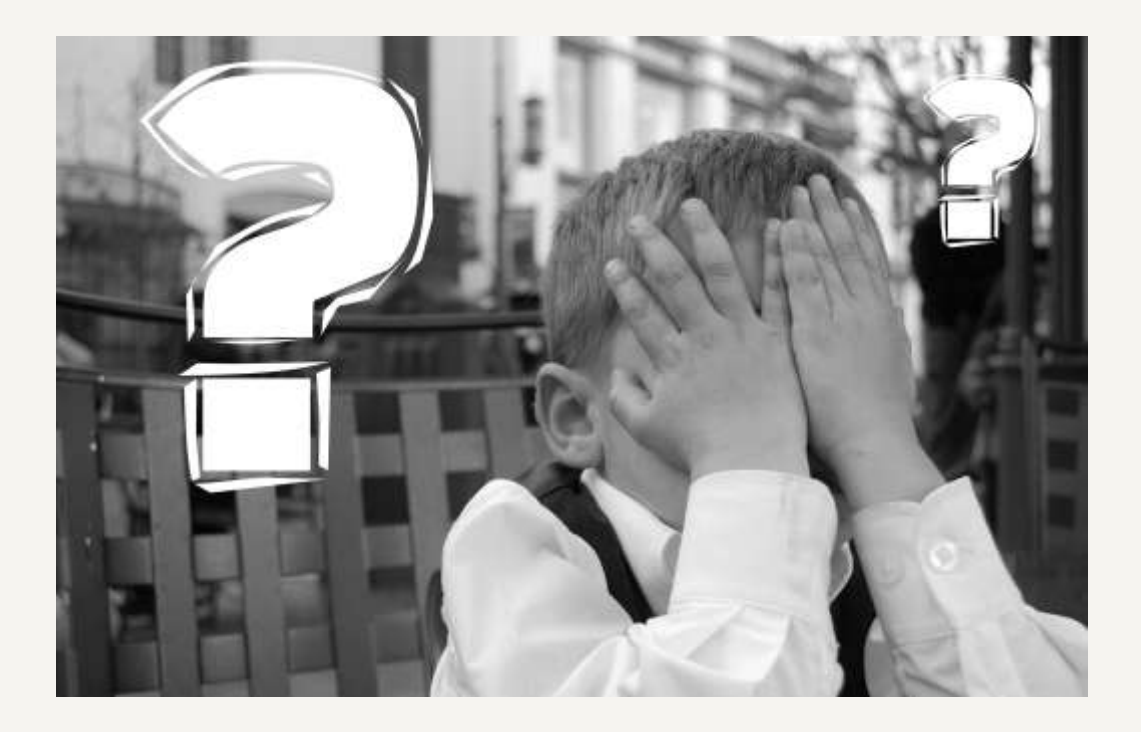

## Mit Ihnen gemeinsam vorn.

Ihre Ansprechpartner bei DG Nexolution

Karin Lohr T. +49 611 5066-2197 Jara Völker T. +49 611 5066-2350 fachinformationen@dg-nexolution.de

Zu den MiFID-Starterpaketen: Sascha Schneider T. +49 611 5066-1406 sascha.schneider@dg-nexolution.de ©2022 DG Nexolution eG Leipziger Straße 35 65191 Wiesbaden

T +49 611 5066-0

info@dg-nexolution.de dg-nexolution.de